## ·I|III|II CISCO

### **QUICK START GUIDE**

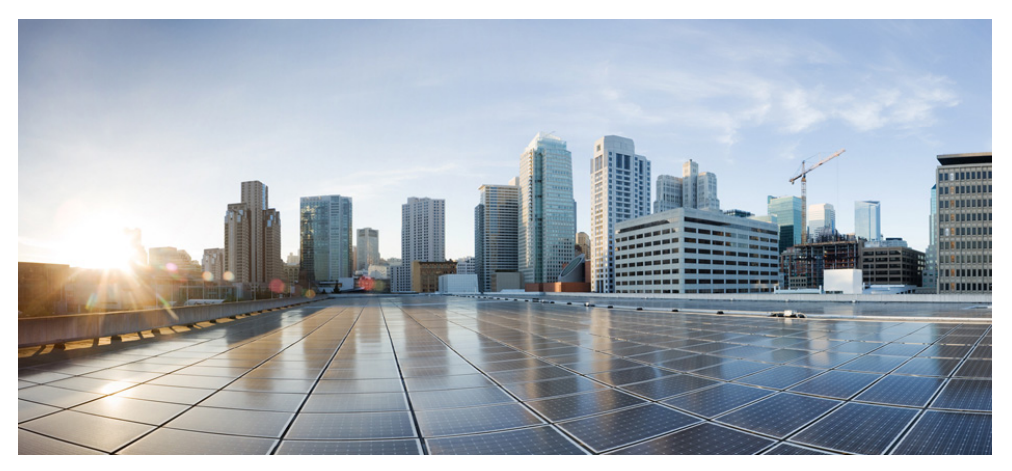

### **Cisco ASA Services Module**

- 1 Information About the ASA Services Module in the Switch Network
- 2 Verifying the Module Installation
- 3 Assigning VLANs to the ASA Services Module
- 4 Using the MSFC as a Directly-Connected Router
- 5 Logging Into the ASA Services Module
- 6 Configuring ASDM Connectivity
- 7 Launching ASDM
- 8 Running the Startup Wizard
- 9 (Optional) Allowing Access to Public Servers Behind the ASA Services Module
- 10 (Optional) Running Other Wizards in ASDM
- **11** Advanced Configuration

#### **Related Documentation**

To access all documents related to this product, go to: http://www.cisco.com/en/US/docs/security/asa/roadmap/asaroadmap.html

# **1** Information About the ASA Services Module in the Switch Network

For switch and software compatibility with the ASA Services Module (ASASM), see the following: http://www.cisco.com/en/US/docs/security/asa/compatibility/asamatrx.html. The switch runs Cisco IOS software on both the switch supervisor engine and the integrated Multilayer Switch Feature Card (MSFC). The ASASM runs its own operating system.

Although you need the MSFC as part of your system, you do not have to use it. If you choose to do so, you can assign one or more VLAN interfaces to the MSFC (known as switched virtual interfaces (SVIs)). You can alternatively use an external router instead of the MSFC.

In single context mode, you can place the MSFC or router in front of the ASASM or behind the ASASM; location depends on the VLANs that you assign to the ASASM interfaces.

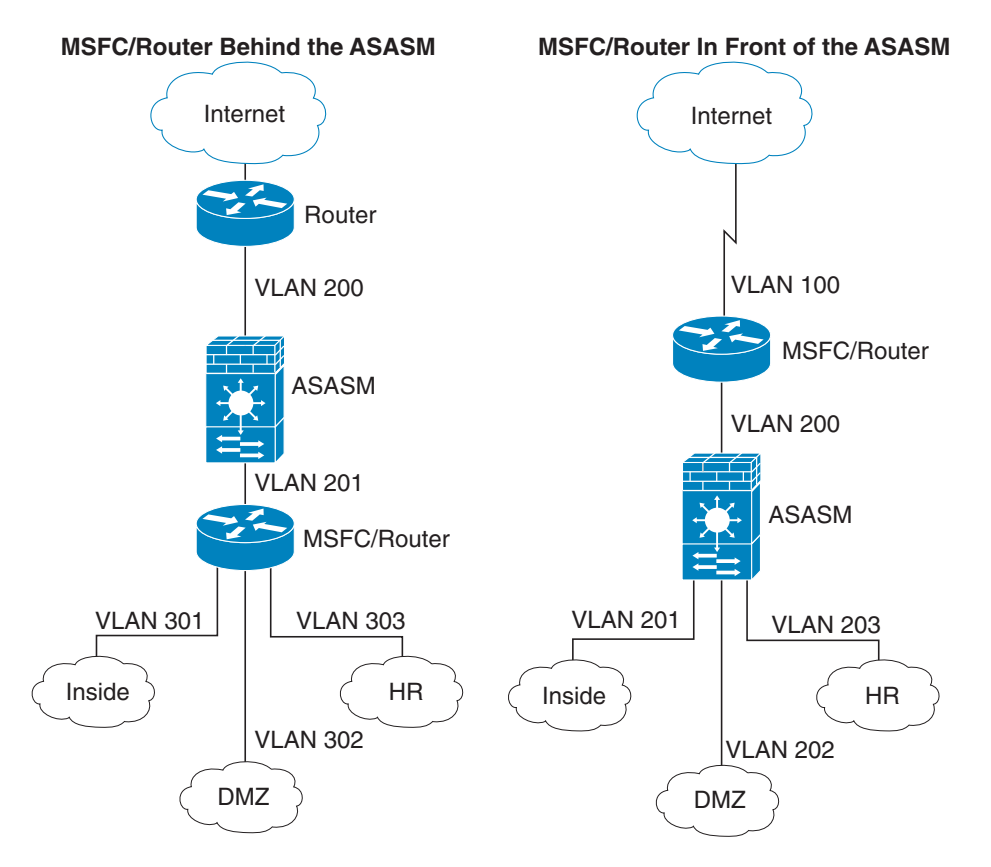

For multiple context mode, if you place the MSFC or router behind the ASASM, you should only connect it to a single context. If you connect it to multiple contexts, the MSFC/router will route between the contexts, which might not be your intention. The typical scenario for multiple contexts is to use a router in front of all the contexts to route between the Internet and the switched networks.

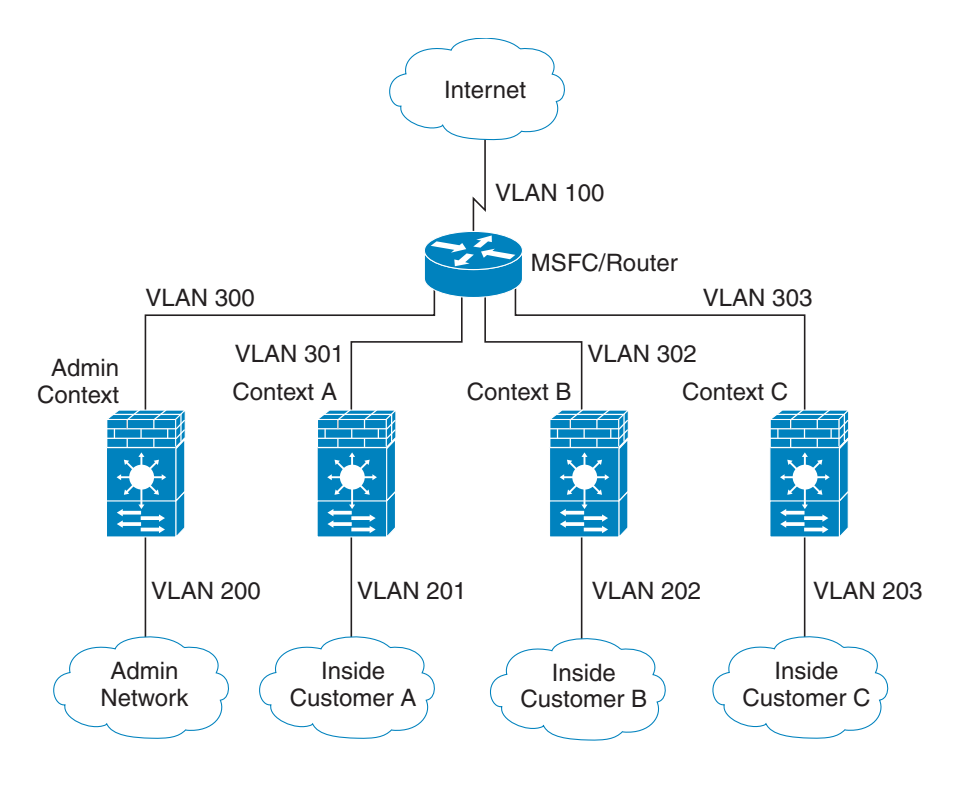

## **2** Verifying the Module Installation

Verify that the switch acknowledges the ASASM and has brought it online. (If you need to install your ASASM, see the module installation guide on Cisco.com.) Enter the following command to ensure that the Status column shows "Ok" for the ASASM:

show module [switch {1 |2}] [mod-num | all]

For a switch in a VSS, enter the switch argument.

For example:

| Rout<br>Mod | er# <b>show module</b><br>Ports Card Type |       | Model        |           | Serial No.     |
|-------------|-------------------------------------------|-------|--------------|-----------|----------------|
| 2           | 3 ASA Service Module                      |       | WS-SVC-ASA   | A-SM1     | SAD143502E8    |
| Mod         | MAC addresses                             | Hw    | Fw           | Sw        | Status         |
| 2           | 0022.bdd4.016f to 0022.bdd4.017e          | 0.201 | 12.2(2010080 | 12.2(2010 | )121 <b>Ok</b> |
|             |                                           |       |              |           |                |

## **3** Assigning VLANs to the ASA Services Module

The ASASM does not include any external physical interfaces. Instead, it uses VLAN interfaces passed down from the supervisor. Perform the following steps at the switch CLI to pass down VLANs from the supervisor:

| Command                                                      | Purpose                            |
|--------------------------------------------------------------|------------------------------------|
| <pre>firewall vlan-group firewall_group_num vlan_range</pre> | Assigns VLANs to a firewall group. |
| Example:                                                     |                                    |
| Router(config)# firewall vlan-group 50 55-57                 |                                    |
| Router(config)# firewall vlan-group 51 58-63                 |                                    |
| Router(config)# firewall vlan-group 52 64,66-74              |                                    |
| <pre>firewall [switch {1  2}] module module_number</pre>     | Assigns the firewall groups to the |
| <pre>vlan-group firewall_group_num</pre>                     | ASASM. For a switch in a VSS,      |
|                                                              | enter the switch argument.         |
| Example:                                                     |                                    |
| Router(config)# firewall module 5 vlan-group 50,52           |                                    |
| Router(config)# firewall module 8 vlan-group 51,52           |                                    |

## **4** Using the MSFC as a Directly-Connected Router

If you want to use the MSFC as a directly-connected router (for example, as the default gateway connected to the ASASM outside interface), then add an ASASM VLAN interface to the MSFC as a switched virtual interface (SVI). By default, you can add only one SVI; to add multiple SVIs, and understand the caveats for multiple SVIs, see the configuration guide on Cisco.com.

Perform the following steps at the switch CLI:

|        | Command                                                                    | Purpose                                             |
|--------|----------------------------------------------------------------------------|-----------------------------------------------------|
| Step 1 | interface vlan vlan_number                                                 | Adds a VLAN interface to the MSFC.                  |
|        | <b>Example:</b><br>Router(config)# interface vlan 100                      |                                                     |
| Step 2 | ip address address mask                                                    | Sets the IP address for this interface on the MSFC. |
|        | <b>Example:</b><br>Router(config)# ip address 192.168.1.2<br>255.255.255.0 |                                                     |
| Step 3 | no shutdown                                                                | Enables the interface.                              |
|        | <b>Example:</b><br>Router(config)# no shutdown                             |                                                     |

## **5** Logging Into the ASA Services Module

From the switch CLI, you can connect to a virtual console session on the ASASM:

| Command                                                               | Purpose                                                                         |
|-----------------------------------------------------------------------|---------------------------------------------------------------------------------|
| <pre>service-module session [switch {1  2}] slot number</pre>         | Connects to the ASASM. For a switch in a VSS, enter the <b>switch</b> argument. |
|                                                                       | You access user EXEC mode.                                                      |
| <b>Example:</b><br>Router# service-module session slot 4<br>hostname> |                                                                                 |
| enable                                                                | Accesses privileged EXEC mode, which is the highest privilege level.            |
| <b>Example:</b><br>hostname> enable<br>Password:<br>hostname#         | Enter the enable password at the prompt. By default, the password is blank.     |
| configure terminal                                                    | Accesses global configuration mode.                                             |
| <b>Example:</b><br>hostname# configure terminal                       |                                                                                 |

## Logging Out of the ASA Services Module

If you do not log out of the ASASM, the console connection persists; there is no timeout. To end the ASASM console session and access the switch CLI, perform the following steps.

To kill another user's active connection, which may have been unintentionally left open, see the configuration guide.

**Step 1** To return to the switch CLI, type:

#### Ctrl-Shift-6, x

You return to the switch prompt.

**Note:** Shift-6 on US and UK keyboards issues the caret (^) character. If you have a different keyboard and cannot issue the caret (^) character as a standalone character, you can temporarily change the escape character to a different character. In Cisco IOS, before you session to the ASASM, use the **terminal escape-character** *ascii\_number* command. For example, to temporarily change the sequence to Ctrl-w, x, enter **terminal escape-character 23**.

## **6** Configuring ASDM Connectivity

Because the ASASM does not have physical interfaces, it does not come pre-configured for ASDM access; you must configure ASDM access using the CLI on the ASASM.

|        | Command                                           | Purpose                                                                              |
|--------|---------------------------------------------------|--------------------------------------------------------------------------------------|
| Step 1 | (Optional)                                        | Enables transparent firewall mode. This                                              |
|        | firewall transparent                              | command clears your configuration. See the configuration guide for more information. |
|        | Example:                                          |                                                                                      |
|        | <pre>hostname(config)# firewall transparent</pre> |                                                                                      |

| C                               | command                                                                                                    | Purpose                                                                                                    |
|---------------------------------|----------------------------------------------------------------------------------------------------|----------------------------------------------------------------------------------------------------|
| 2 D                             | Do one of the following to configure a manag                                                                                                    | ement interface, depending on your mode:                                                                                                    |
| R                               | Routed mode:<br>nterface vlan number<br>ip address ip_address [mask]<br>nameif name<br>security-level level                                                                                                    | Configures an interface in routed mode. The <b>security_level</b> is a number between 1 and 100, where 100 is the most secure.                                                              |
| <b>E</b><br>h<br>1<br>h         | <pre>xample:<br/>ostname(config)# interface vlan 1<br/>ostname(config-if)# ip address<br/>92.168.1.1 255.255.255.0<br/>ostname(config-if)# nameif inside<br/>ostname(config-if)# security-level 100</pre>                                                                             |                                                                                                    |
| T<br>i                          | <pre>Transparent mode:<br/>nterface bvi bvi_number<br/>ip address ip_address [mask]<br/>nterface vlan number<br/>bridge-group bvi_number<br/>nameif name<br/>security-level level</pre>                                                                                               | Configures a bridge virtual interface and<br>assigns a management VLAN to the bridge<br>group. The <b>security_level</b> is a number<br>between 1 and 100, where 100 is the most<br>secure. |
| E<br>h<br>1<br>h<br>h<br>h<br>h | <pre>xample:<br/>ostname(config)# interface bvi 1<br/>ostname(config-if)# ip address<br/>92.168.1.1 255.255.255.0<br/>ostname(config)# interface vlan 1<br/>ostname(config-if)# bridge-group 1<br/>ostname(config-if)# nameif inside<br/>ostname(config-if)# security-level 100</pre> |                                                                                                    |
| 3 đ<br>i<br>đ                   | <b>hcpd address</b> ip_address <b>-</b> ip_address<br>nterface_name<br><b>hcpd enable</b> interface_name                                                                                                    | Enables DHCP for the management host on<br>the management interface network. Make<br>sure you do not include the management<br>address in the range.                                        |
| <b>E</b><br>h<br>1<br>h         | <b>xample:</b><br>ostname(config)# dhcpd address<br>92.168.1.2-192.168.1.254 inside<br>ostname(config)# dhcpd enable inside                                                                                                    |                                                                                                    |

| Command                                        | Purpose                                                                                                    |
|------------------------------------------------|----------------------------------------------------------------------------------------------------|
| http server enable                             | Enables the HTTP server for ASDM.                                                                                                    |
| Example:                                       |                                                                                                    |
| hostname(config) # http server enable          |                                                                                                    |
| <pre>http ip_address mask interface_name</pre> | Allows the management host to access ASDM.                                                                                           |
| Example:                                       |                                                                                                    |
| hostname(config)# http 192.168.1.0             |                                                                                                    |
| 255.255.255.0 inside                           |                                                                                                    |
| write memory                                   | Saves the configuration.                                                                                                    |
| Example:                                       |                                                                                                    |
| hostname(config) # write memory                |                                                                                                    |
| (Optional)                                     | Sets the mode to multiple mode. When                                                                                                 |
| mode multiple                                  | prompted, confirm that you want to convert<br>the existing configuration to be the admin<br>contact. You are then prompted to reload |
| Example:                                       | the ASASM See the configuration guide for                                                                                            |
| hostname(config) # mode multiple               | more information                                                                                                    |
|                                                | more mornauton.                                                                                                    |

# 7 Launching ASDM

Using ASDM, you can use wizards to configure basic and advanced features. ASDM is a graphical user interface that allows you to manage the ASASM from any location by using a web browser.

See the ASDM release notes on Cisco.com for the requirements to run ASDM.

- Step 1 On the PC connected to the ASASM management VLAN, launch a web browser.
- Step 2 In the Address field, enter the following URL: https://management\_ip\_address/admin The Cisco ASDM web page appears.

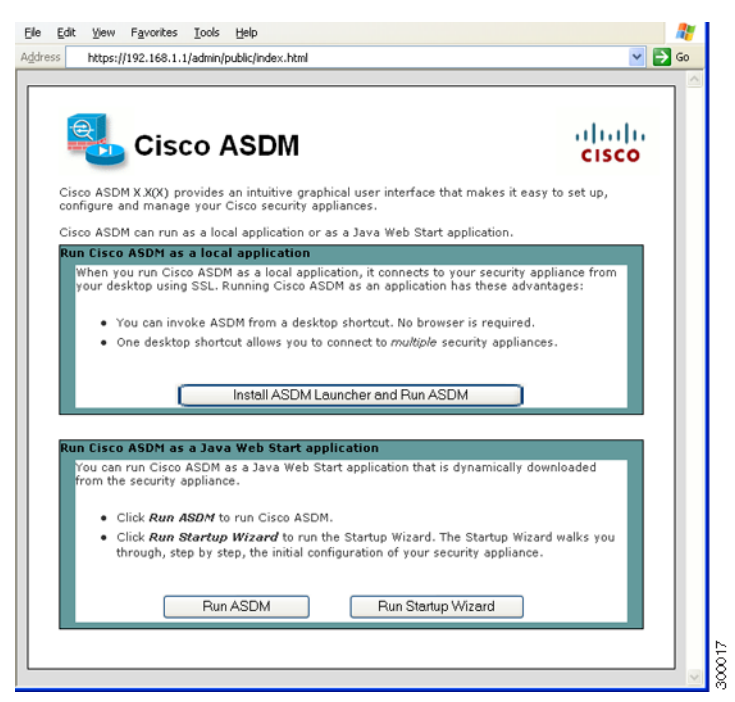

- Step 3 Click Run Startup Wizard.
- **Step 4** Accept any certificates according to the dialog boxes that appear. The Cisco ASDM-IDM Launcher appears.
- **Step 5** Leave the username and password fields empty, and click OK. The main ASDM window appears and the Startup Wizard opens.

#### 8 **Running the Startup Wizard**

Run the Startup Wizard so that you can customize the security policy to suit your deployment. Using the startup wizard, you can set the following:

Hostname •

Static routes •

- Domain name
- Administrative passwords ٠
- Interfaces IP addresses •

•

- DHCP server •
- Network address translation rules •
- and more ....

| File View Tools<br>onitoring 🕞 Save 🔇 | Wizards       Window       Help         Startup Wizard       VPN Wizards       Image: Comparison of the start of the start of the |    |
|---------------------------------------|----------------------------------------------------------------------------------------------------|----|
| Startup Wizard                        | Starting Point (Step 1 of 10)         Choose a starting point for the wizard. <ul> <li>Modify existing configuration</li> <li>Reset configuration to factory defaults</li> <li> <li>Configure the IP address of the management interface</li> <li>IP Address:</li> <li>Subnet Mask: 255.0.0.0</li> </li></ul>                                                                                                    |    |
|                                       | <pre>&lt; Back Next &gt; Finish Cancel He</pre>                                                                                                    | lp |

- If the wizard is not already running, in the main ASDM window, choose Wizards > Startup Step 1 Wizard.
- Follow the instructions in the Startup Wizard to configure your ASASM. (For information Step 2 about any wizard field, click Help.)

# **9** (Optional) Allowing Access to Public Servers Behind the ASA Services Module

The Public Server pane automatically configures the security policy to make an inside server accessible from the Internet. As a business owner, you might have internal network services, such as a web and FTP server, that need to be available to an outside user. You can place these services on a separate network behind the ASASM, called a demilitarized zone (DMZ). By placing the public servers on the DMZ, any attacks launched against the public servers do not affect your inside networks.

| Private Interface:  | dmz                                                                        | \$        |
|---------------------|----------------------------------------------------------------------------|-----------|
| Private IP Address: | web_server                                                                 | -         |
| Private Service:    | tcp/http                                                                   | -         |
| Public Interface:   | outside                                                                    | \$        |
| Public IP Address:  | 209.165.201.10                                                             | -         |
| otions              |                                                                            |           |
| Specify Public S    | ervice if different from Private Service. This will enable the static PAT. |           |
| Public Service      | (TCP or UDP serv                                                           | ice only) |

- **Step 1** In the main ASDM window, choose Configuration > Firewall > Public Servers. The Public Server pane appears.
- **Step 2** Click Add, then enter the public server settings in the Add Public Server dialog box. (For information about any field, click Help.)
- **Step 3** Click **OK**. The server appears in the list.
- **Step 4** Click Apply to submit the configuration to the ASASM.

## **10** (Optional) Running Other Wizards in ASDM

You can optionally run the following additional wizards in ASDM:

• High Availability and Scalability Wizard

Configure active/active or active/standby failover, or VPN cluster load balancing.

• Packet Capture Wizard

Configure and run packet capture. The wizard will run one packet capture on each of the ingress and egress interfaces. After capturing packets, you can save the packet captures to your PC for examination and replay in the packet analyzer.

## **11** Advanced Configuration

To continue configuring your ASASM, see the documents available for your software version at: http://www.cisco.com/en/US/docs/security/asa/roadmap/asaroadmap.html

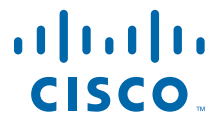

Americas Headquarters Cisco Systems, Inc. San Jose, CA Asia Pacific Headquarters Cisco Systems (USA) Pte. Ltd. Singapore Europe Headquarters Cisco Systems International BV Amsterdam, The Netherlands

Cisco has more than 200 offices worldwide. Addresses, phone numbers, and fax numbers are listed on the Cisco Website at www.cisco.com/go/offices.

Cisco and the Cisco logo are trademarks or registered trademarks of Cisco and/or its affiliates in the U.S. and other countries. To view a list of Cisco trademarks, go to this URL: www.cisco.com/go/trademarks. Third-party trademarks mentioned are the property of their respective owners. The use of the word partner does not imply a partnership relationship between Cisco and any other company. (1110R)

© 2012-2013 Cisco Systems, Inc. All rights reserved.

Printed in the USA on recycled paper containing 10% postconsumer waste.

78-19998-02

Free Manuals Download Website <u>http://myh66.com</u> <u>http://usermanuals.us</u> <u>http://www.somanuals.com</u> <u>http://www.4manuals.cc</u> <u>http://www.4manuals.cc</u> <u>http://www.4manuals.cc</u> <u>http://www.4manuals.com</u> <u>http://www.404manual.com</u> <u>http://www.luxmanual.com</u> <u>http://aubethermostatmanual.com</u> Golf course search by state

http://golfingnear.com Email search by domain

http://emailbydomain.com Auto manuals search

http://auto.somanuals.com TV manuals search

http://tv.somanuals.com